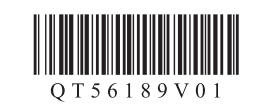

## ENGLISH FRANÇAIS

ESPAÑOL PORT DO BRASIL

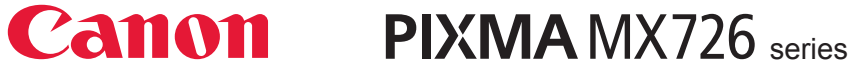

## Getting Started Démarrage Guía de inicio Para Começar

Read me first! Keep me handy for future reference.

À lire en premier ! Conservez ce document à portée de main afin de pouvoir vous y reporter ultérieurement. ¡Léame en primer lugar!

Consérvelo a mano para utilizarlo como referencia en el futuro. Leia-me primeiro! Mantenha-me à mão para consulta futura.

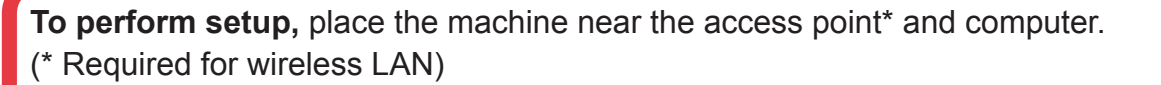

**Pour procéder à la configuration,** placez la machine à proximité du point d'accès\* et de l'ordinateur.

(\* Requis pour un réseau local sans fil)

Para llevar a cabo la instalación, coloque el equipo cerca del punto de acceso\* y del ordenador.

- (\* necesario para LAN inalámbrica)
- **Para configurar,** coloque a máquina próxima ao ponto de acesso\* e ao computador. (\* Obrigatório para LAN sem fio)

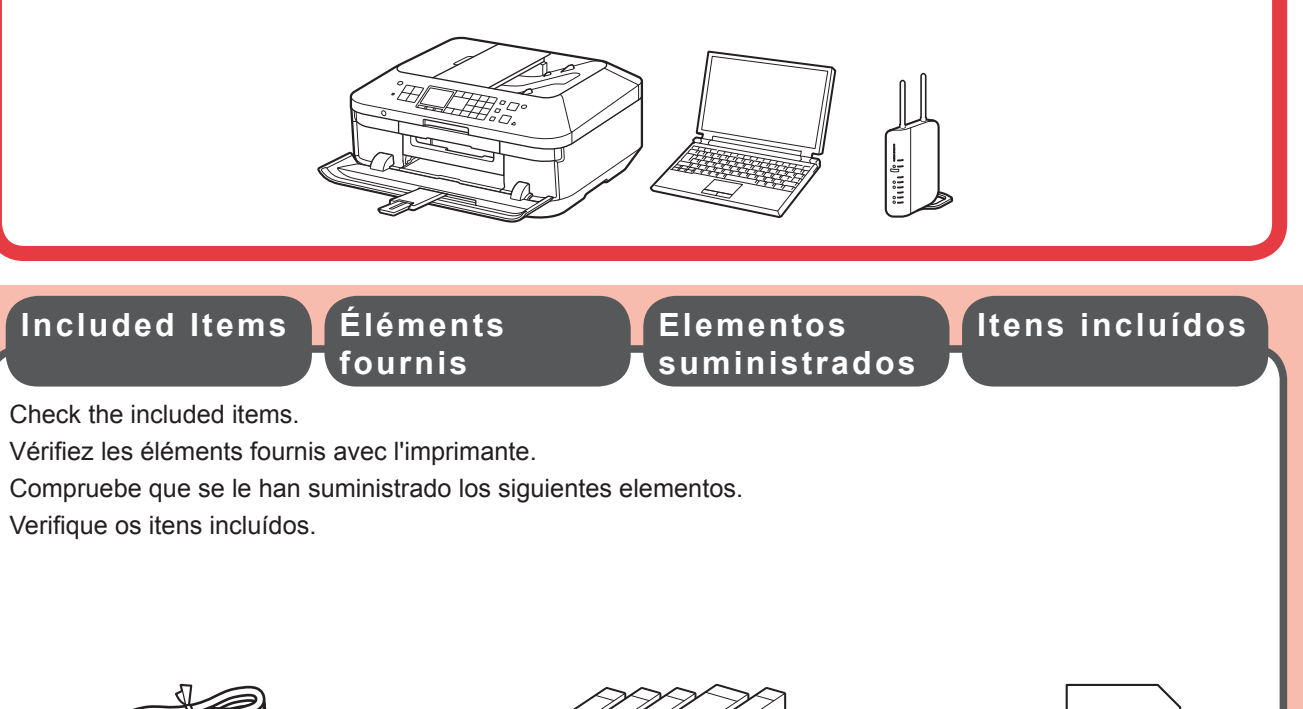

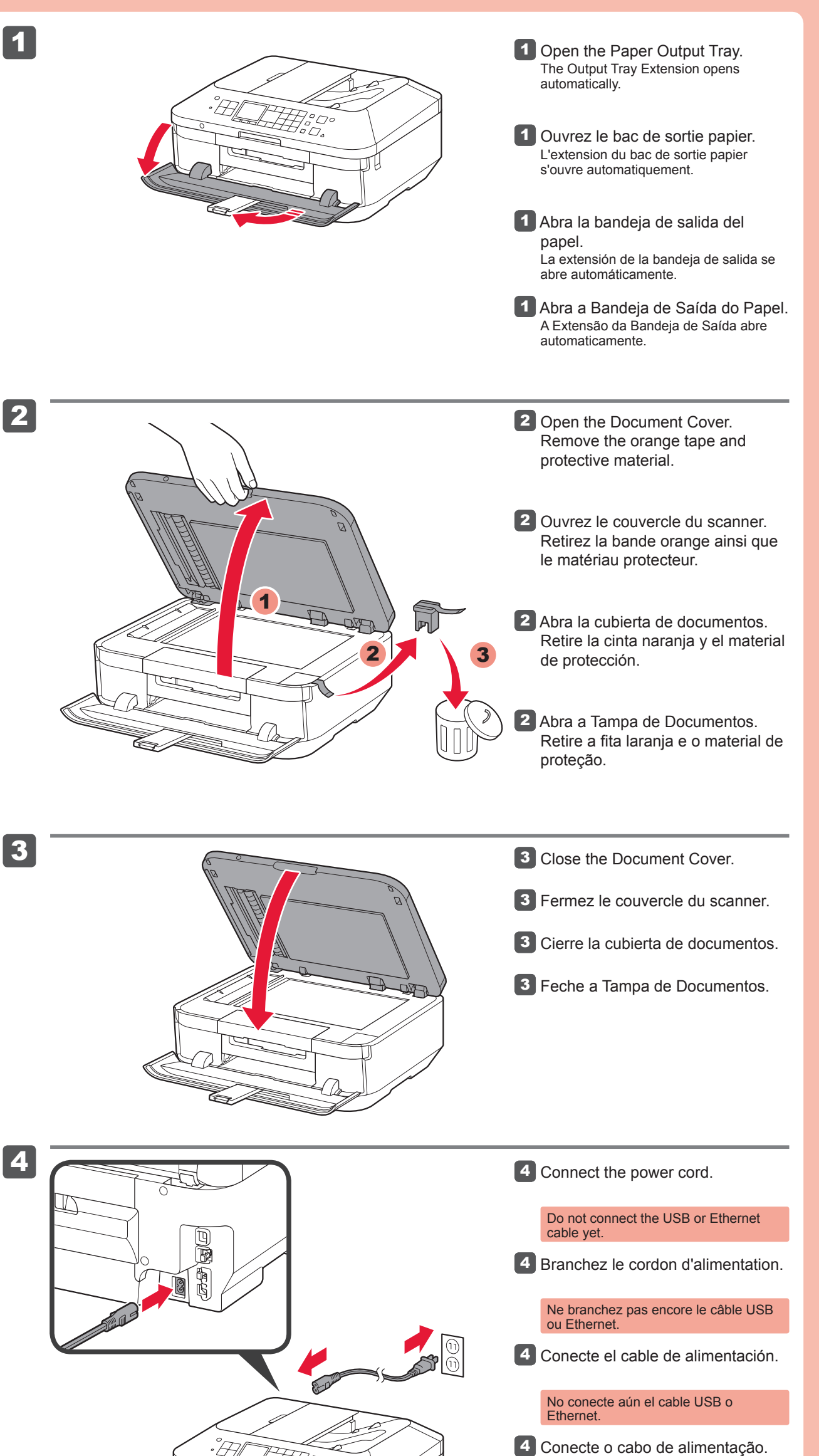

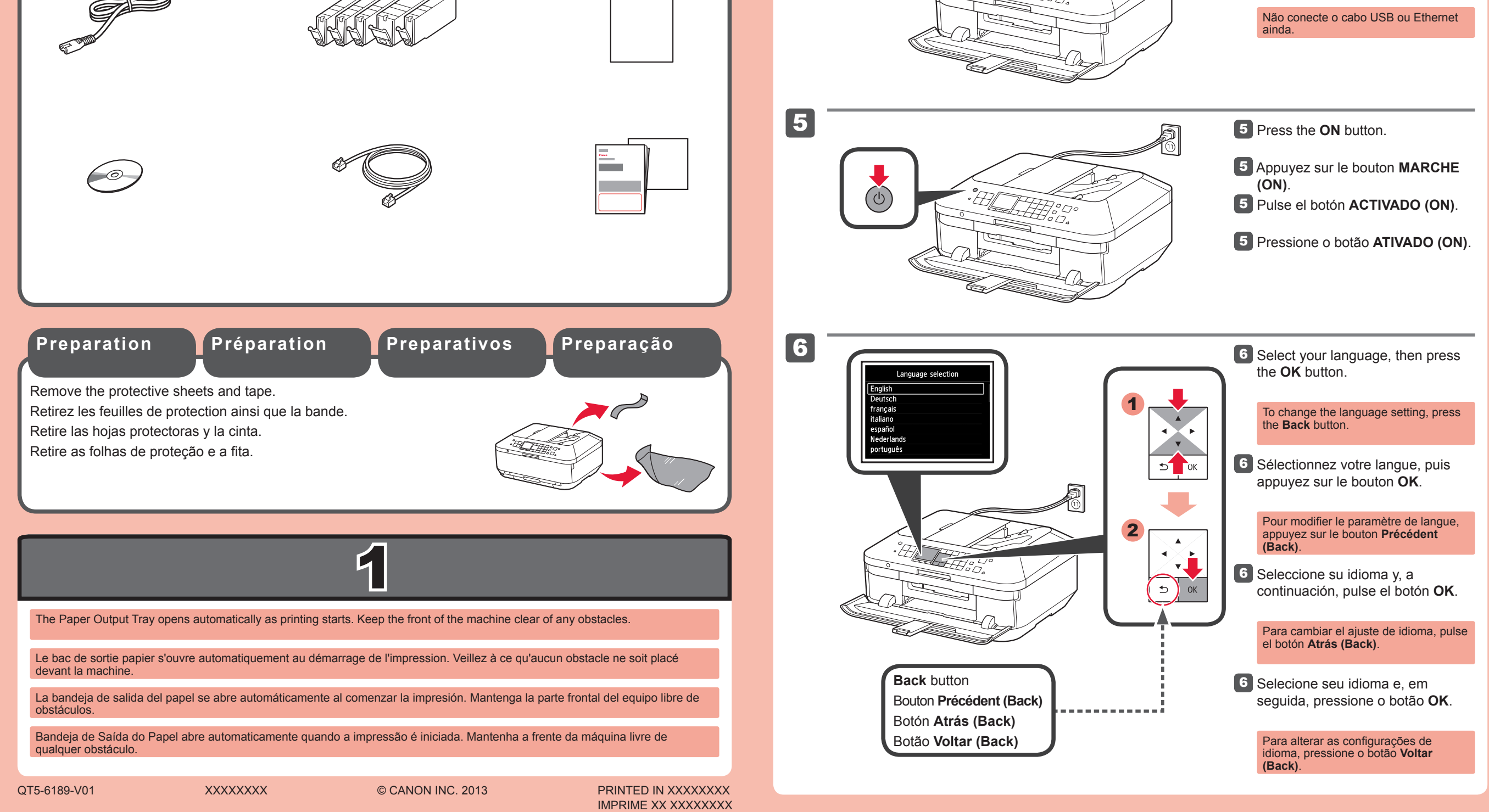

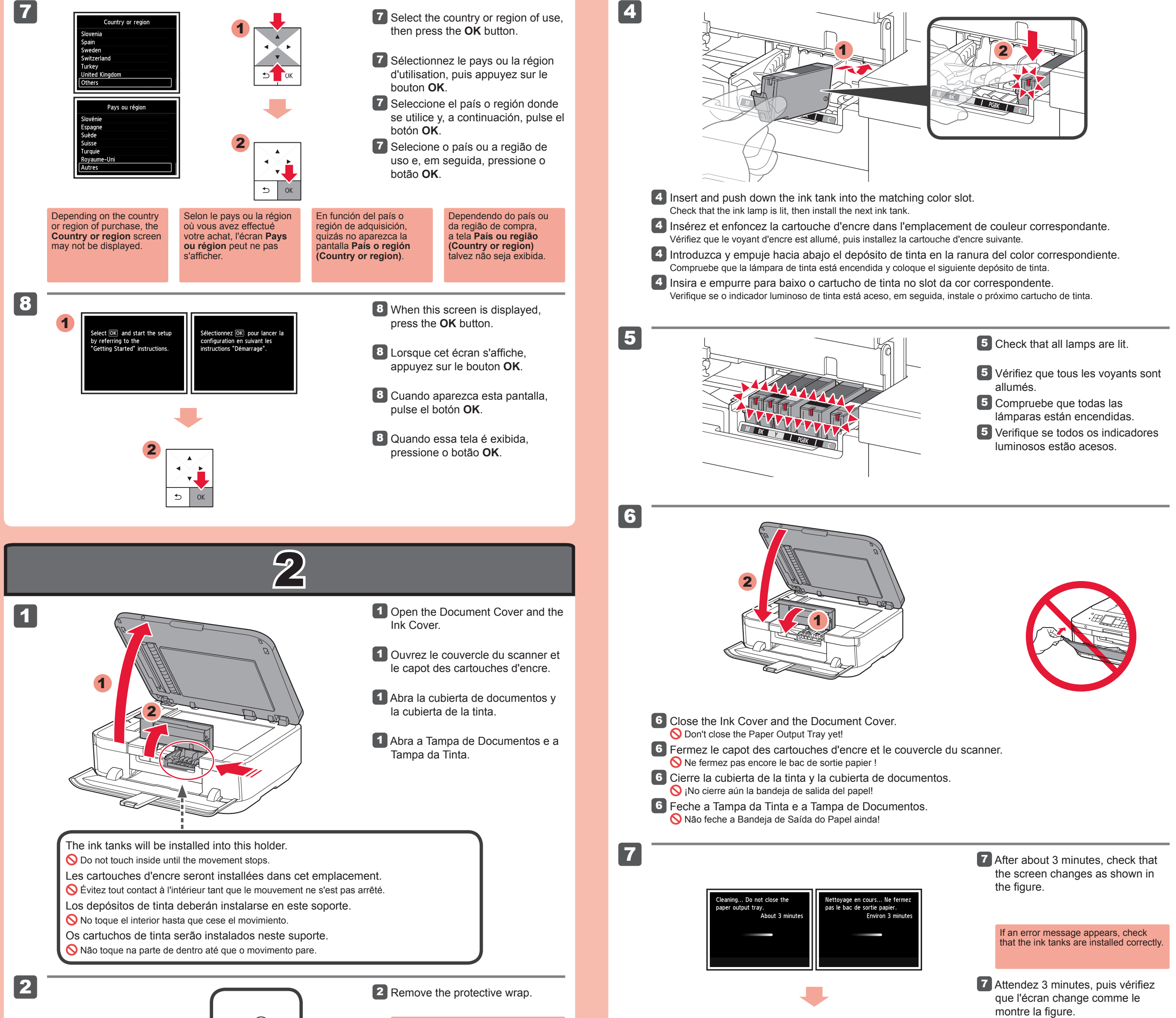

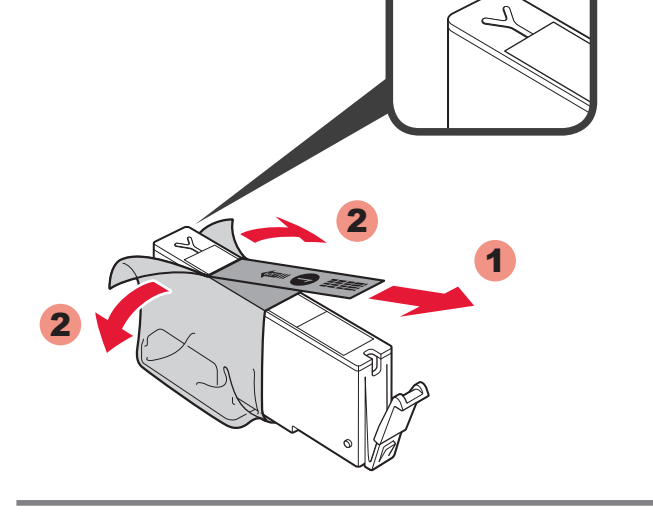

3

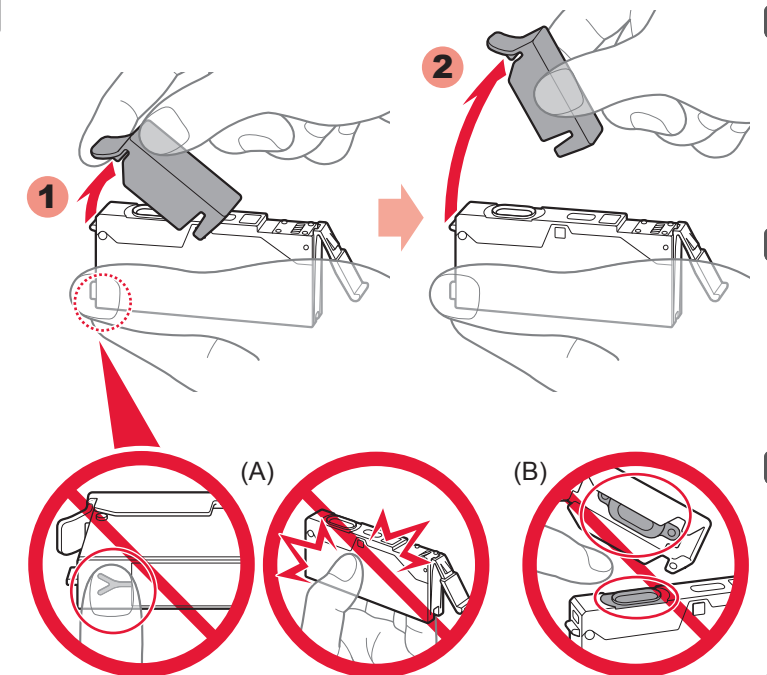

emove the orange tape completely. Retirez l'emballage de protection. Retirez complètement la bande orange. 2 Retire el envoltorio protector.

Retire totalmente la cinta naranja.

2 Retire a película de proteção.

Retire completamente a fita laranja.

3 Hook your fingers under the orange cap and slowly pull it out. (A) Do not press the sides when the Y-shaped groove is blocked. (B) Do not touch!

3 Placez vos doigts sous la capsule orange et retirez-la doucement. (A) N'appuyez pas sur les côtés lorsque la rainure en forme de Y est bloquée. (B) Ne pas toucher !

8

3 Sujete la tapa naranja con los dedos y tire de ella suavemente. (A) No presione los laterales si la ranura en forma de Y está bloqueada. (B) ¡No tocar!

3 Coloque os dedos embaixo da tampa laranja de proteção e puxea para fora lentamente. (A) Não pressione as laterais quando o encaixe em forma de Y estiver bloqueado. (B) Não toque!

Chargez une feuille du pa ourni (MP-101) dans la .oad specified paper (MP-1 n the cassette (lower) and

Si un message d'erreur apparaît, vérifiez que les cartouches d'encre sont correctement installées.

7 Al cabo de aproximadamente 3 minutos, compruebe que la pantalla ha cambiado tal como se muestra en la figura.

> Si aparece un mensaje de error, compruebe que los depósitos de tinta están instalados correctamente.

7 Após cerca de 3 minutos, verifique se a tela muda como mostrado na figura.

> Se uma mensagem de erro aparecer, verifique se os cartuchos de tinta estão instalados corretamente.

8 Close the Paper Output Tray. The Output Tray Extension closes automatically.

8 Fermez le bac de sortie papier. L'extension du bac de sortie papier se ferme automatiquement.

8 Cierre la bandeja de salida del papel.

La extensión de la bandeja de salida se cierra automáticamente.

8 Feche a Bandeja de Saída do Papel. A Extensão da Bandeja de Saída fecha automaticamente

Perform the Print Head Alignment.

Effectuez l'Alignement tête d'impression.

Realice la Alineación de los cabezales de impresión (Print Head Alignment).

Faça o Alinhamento da Cabeça de Impressão (Print Head Alignment).

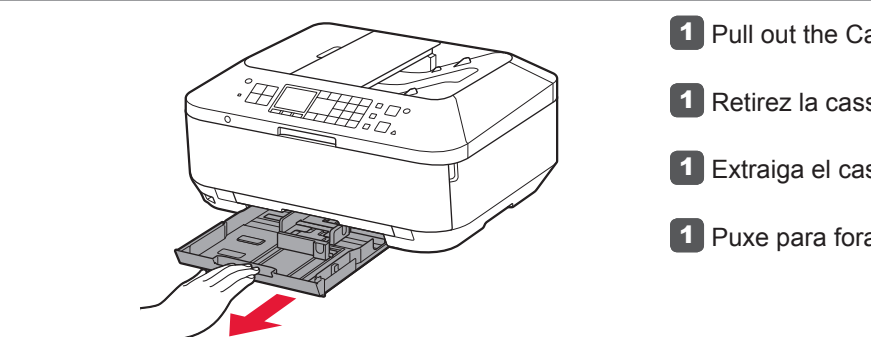

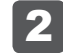

3

1

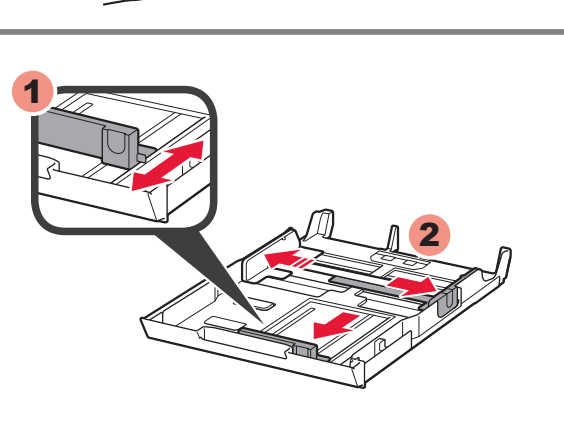

Pull out the Cassette (Lower).

Retirez la cassette (inférieure).

1 Extraiga el cassette (inferior).

Puxe para fora o Cassete (Inferior).

2 Adjust the front Paper Guide to A4 size.

Slide the right Paper Guide to the side. The left and right Paper Guide move together

2 Réglez le guide papier sur le format A4.

Faites glisser le guide papier de droite vers le côté. Le guide papier de gauche se déplace en même temps que celui de droite.

2 Ajuste la guía del papel frontal al tamaño A4.

Deslice la guía del papel derecha hacia el lado. Las guías del papel izquierda y derecha se mueven al mismo tiempo.

**2** Ajuste a Guia do Papel frontal para o tamanho A4.

Deslize a Guia do Papel da direita até o lado. As Guias do Papel direita e esquerda se movem juntas.

3 Load the supplied MP-101 paper into the Cassette.

3 Chargez le papier MP-101 fourni avec l'imprimante dans la cassette.

3 Cargue el papel MP-101 suministrado en el cassette.

- 3 Coloque o MP-101 papel fornecido no Cassete.
- Adjust the right guide to fit the paper size.

Slide the paper against the front guide.

A Réglez le guide de droite en fonction du format du papier.

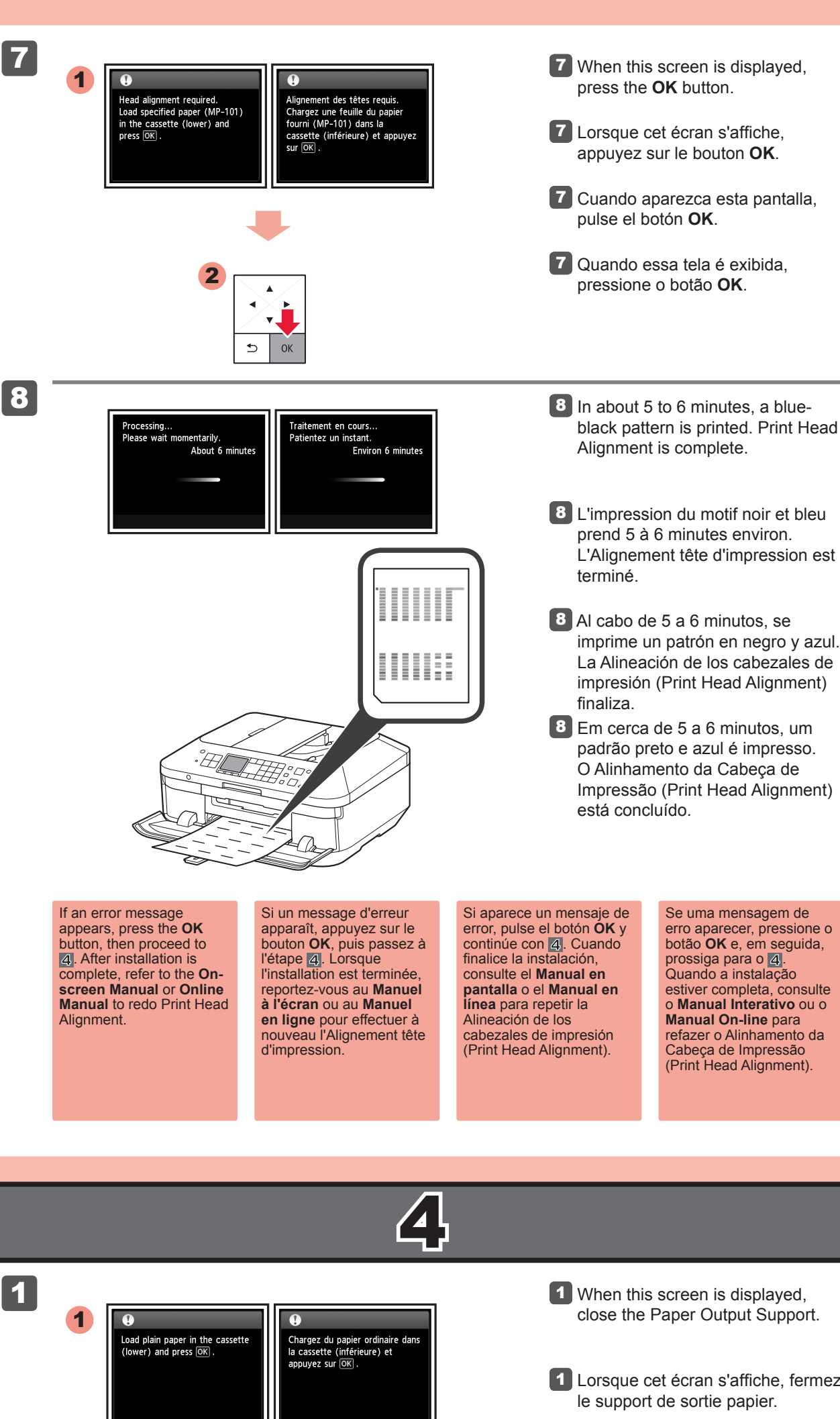

![](_page_2_Picture_28.jpeg)

When this screen is displayed, close the Paper Output Support.

Lorsque cet écran s'affiche, fermez le support de sortie papier.

 Cuando aparezca esta pantalla, cierre el soporte de la salida del papel.

1 Quando essa tela for exibida, feche o Suporte de Saída do Papel.

![](_page_2_Figure_33.jpeg)

![](_page_2_Picture_35.jpeg)

Faites glisser le papier contre le guide avant.

4 Ajuste la guía del papel derecha al tamaño del papel.

Deslice el papel contra la guía frontal.

4 Ajuste a guia direita para ela se adequar ao tamanho do papel. Deslize o papel para a guia frontal.

5 Slide the Cassette (Lower) back.

5 Faites glisser la cassette (inférieure) pour la remettre en place.

5 Deslice el cassette (inferior) hacia atrás.

**5** Deslize o Cassete (Inferior) traseiro.

6 Open the Paper Output Tray. Pull out the Paper Output Support.

6 Ouvrez le bac de sortie papier. Retirez le support de sortie papier.

6 Abra la bandeja de salida del papel. Extraiga el soporte de la salida del papel.

6 Abra a Bandeja de Saída do Papel. Puxe para fora o Suporte de Saída do Papel.

2

2 Load paper into the Cassette as described in 2 - 8 through 3 - 6. Adjust the Paper Guides to fit the paper size.

- 2 Chargez le papier dans la cassette comme indiqué dans les étapes 2 8 à 3 6. Réglez les guides papier en fonction du format du papier.
- 2 Cargue papel en el cassette como se describe en 2 8 hasta 3 6. Ajuste las guías del papel al tamaño del papel.
- 2 Coloque papel no Cassete como descrito no 2 8 até 3 6. Ajuste as Guias do Papel para ela se adequar ao tamanho do papel.

![](_page_2_Figure_53.jpeg)

5

![](_page_2_Picture_55.jpeg)

![](_page_3_Figure_0.jpeg)

If you do not want to connect the machine to wireless LAN, select **Cancel for now**, then proceed to **6**. \* You can select USB connection or wired LAN connection by following the instruction shown on the computer screen in **6**.

Pour vous connecter au réseau local sans fil, sélectionnez **Lancer configuration** sur l'écran, puis suivez les instructions à l'écran.

Si vous ne souhaitez pas connecter la machine au réseau local sans fil, sélectionnez **Annuler pour l'instant**, puis passez à l'étape **6**.

\* Vous pouvez utiliser une connexion USB ou une connexion au réseau local filaire en suivant les instructions affichées sur l'écran de l'ordinateur dans 6.

Para conectar una LAN inalámbrica, seleccione **Iniciar configuración (Start setup)** en la pantalla y, a continuación siga las instrucciones en pantalla.

Si no desea conectar el equipo a la LAN inalámbrica, seleccione **Cancelar por ahora (Cancel for now)** y, a continuación continúe con **6**.

\* Puede seleccionar la conexión USB o la LAN cableada siguiendo las instrucciones que se muestran en la pantalla del ordenador en 6.

Para conectar-se com uma LAN sem fio, selecione **Iniciar configuração (Start setup)** na tela e siga as instruções exibidas.

Se você não quiser conectar a máquina à LAN sem fio, selecione **Cancelar por enquanto (Cancel for now)** e, em seguida, prossiga para o **6**.

\* É possível selecionar a conexão USB ou de LAN com fio seguindo as instruções mostradas na tela do computador no 6.

![](_page_3_Picture_11.jpeg)

Puede configurar las funciones de fax del equipo ahora o más tarde. Para obtener instrucciones de

Você poderá configurar os recursos do fax da máquina agora ou posteriormente. Para obter instruções de

configuración, consulte la Configuración del equipo para la recepción de fax.

configuração, consulte Configuração para receber fax.

Manuals

Manuels

Manuais

Manuales

![](_page_3_Figure_12.jpeg)

M: CLI-651XL<M>, CLI-651<M> Y: CLI-651XL<Y>, CLI-651<Y> C: CLI-651XL<C>, CLI-651<C> BK: CLI-651XL<BK>, CLI-651<BK> PGBK: PGI-655XXL<PGBK>, PGI-650XL<PGBK>, PGI-650<PGBK>

![](_page_3_Figure_15.jpeg)